Nastavenie D-Link DIR-300 na režim Access Point (Prístupový bod)

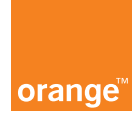

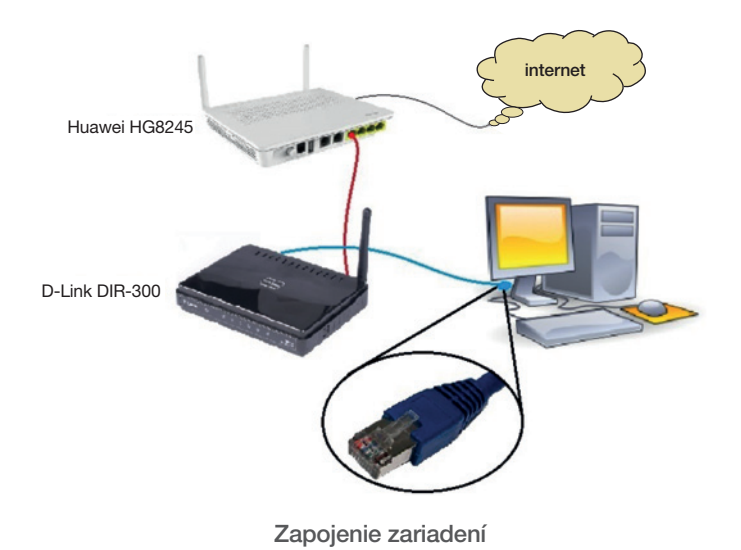

Poznámka: zariadenie je možné použiť aj ako switch (prepínač).

 Zariadenie je nutné nastaviť do výrobných nastavení stlačením a podržaním (aspoň 7 sekúnd) tlačidla RESET (pomocou ceruzky, pera, ...). Pripojte ethernetový (sieťový) kábel do jedného z LAN portov na DIR-300 a druhý koniec kábla do PC/notebooku (pozri obrázok vyššie). Kábel s pripojením na zariadenie Huawei HG8245 zapojte do WAN portu (nie do LAN portov!).

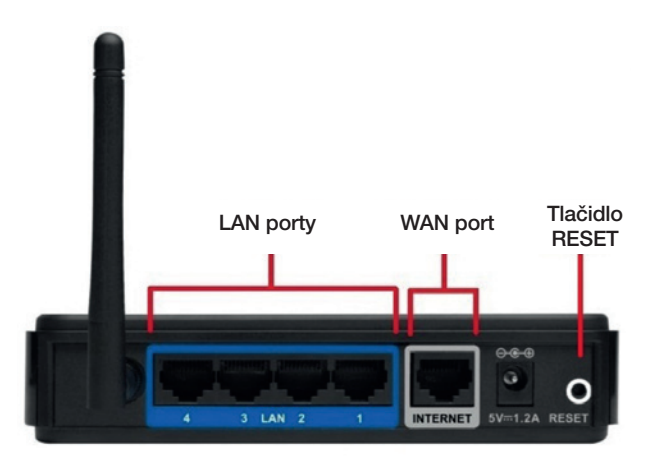

 V internetovom prehliadači zadajte IP adresu zariadenia (uvedená na zariadení, príp. v manuáli) a prihláste sa pomocou administrátorských údajov (uvedené na zariadení, príp. v manuáli) kliknutím na tlačidlo Log In.

| duct Dago L DIR 200            | Hardware Version   | P1 Emurara Varrian + 2.0 |
|--------------------------------|--------------------|--------------------------|
| oduct Page : DIK-300           | naroware version : | BI Himware version : 2.0 |
|                                |                    |                          |
|                                |                    |                          |
| D-BIUK                         |                    |                          |
| D-Link                         |                    |                          |
|                                |                    |                          |
| LOGIN                          |                    |                          |
| LOGIN<br>Log in to the router: |                    |                          |

3. Nastavenie bezdrôtového pripojenia (WiFi): v ľavej časti ponuky kliknite na možnosť Wireless Setup a potom na možnosť Manual Wireless Connection Setup.

| Product Page : DIR-30                                                                                               | 0                                                                                                    |                                                                                                    | ŀ                                                                                                    | Hardware Version : B1                                                                                                  | Firmware Version : 2.02OR                                                                                                    |
|----------------------------------------------------------------------------------------------------|----------------------------------------------------------------------------------------------------|----------------------------------------------------------------------------------------------------|----------------------------------------------------------------------------------------------------|----------------------------------------------------------------------------------------------------|----------------------------------------------------------------------------------------------------|
| D-Lin                                                                                                    | k                                                                                                    |                                                                                                    |                                                                                                    |                                                                                                    | $\prec$                                                                                                    |
| DIR-300                                                                                                    | SETUP                                                                                                    | ADVANCED                                                                                                    | MAINTENANCE                                                                                                    | STATUS                                                                                                    | HELP                                                                                                    |
| Internet Setup<br>Mireless Setup<br>LAN Setup<br>Time and Date<br>Parental Control<br>Internet<br>Offline<br>Reboot | WIRELESS CONNE<br>1.<br>The are 2 ways to set<br>Wizard or you can man<br>Please note that cha<br>wireless clients and<br>WIRELESS CONNE<br>If you would like to uti<br>D-Link Systems Wireles<br>Note: Before launching<br>Quick Installation Guide<br>MANUAL WIRELES<br>If you would like to co<br>on the button below. | CTION Up your wireless connecti ually configure the conne nges made in this secti PCs. CTION SETUP WIZAI lize our easy to use Web-1s Router to the Internet, connect NWireless Connect the wizard, please make included in the package S CONNECTION OPT Infigure the Internet setting Manual Wireless | on. You can use the Wirelection.<br>ion will also need to be of<br>RD<br>based Wizard to assist you in<br>lick on the button below.<br>ttion Setup Wizard<br>sure you have followed all sign<br>CONS<br>gs of your new D-Link Rout | ss Connection Setup<br>duplicated on your<br>n connecting your new<br>steps outlined in the<br>er manually, then click | Helpful Hints<br>• If you are new to<br>wreless networking and<br>have never configured a<br>wreless router before,<br>click on Wreless<br>Connection Setup<br>Wrard and the router will<br>guide you through a few<br>simple steps to get your<br>wreless network up and<br>running.<br>• If you consider yourself<br>an advanced user and have<br>configured a wireless<br>router before, click<br>Hanual Wireless<br>Connection Setup to<br>input all the settings<br>manually. |

4. Zapnite bezdrôtovú sieť zaškrtnutím možnosti Enable Wireless. Pre vašu novú bezdrôtovú sieť nastavte rovnaký názov a heslo, ako má vaša pôvodná bezdrôtová sieť na zariadení Huawei HG8245 (možnosť Wireless Network Name a pre heslo možnosť Network Key). Ďalej nastavte typ šifrovania vašej siete podľa obrázka na AES. Nastavenia uložíte kliknutím na možnosť Save Settings.

|                 | Save Settings Don't Save Settings                                                                                                    | feature or uses a certified<br>Windows Vista driver in<br>order to take advantage of                                                                                                    |
|-----------------|----------------------------------------------------------------------------------------------------|----------------------------------------------------------------------------------------------------|
| Online Internet | WI-FI PROTECTED SETUP (ALSO CALLED WCN 2.0 IN WINDOWS VISTA)                                                                                                    | this feature.                                                                                                    |
| Reboot          | Enable : Current PIN : 56548501<br>Current PIN : 56548501<br>Generate New PIN Reset PIN to Default<br>Wi-Fi Protected Status : Enabled / Configured<br>Reset to Unconfigured<br>Add Wireless Device with WPS                                                                                                    | Changing your Wireless<br>Network Name is the first<br>step in securing your<br>wireless network. We<br>recommend that you<br>change it to a familiar<br>name that does not<br>contain any personal<br>information.     Evaluat blacker Made to |
|                 | WIRELESS NETWORK SETTINGS 1.                                                                                                    | another way to secure your<br>network. With this option                                                                                                    |
|                 | Enable Wireless : 🖉 Always 🔻 New Schedule                                                                                                    | enabled, no wireless<br>dients will be able to see                                                                                                    |
|                 | 2. Wireless Network Name : HUAWEI-s1D310 (Also called the SSID) Enable Auto Channel Selection : International Selection : International Selection : Internation : International Selection : Internationa | when they perform a scan<br>to see what's available. In                                                                                                    |
|                 | Wireless Channel : 6                                                                                                    | devices to connect to your                                                                                                    |
|                 | Transmission Rate : Best (automatic)  (Mbit/s)                                                                                                    | manually enter the<br>Wireless Network Name on                                                                                                    |
|                 | Enable Hidden Wireless : (Also called the SSID Broadcast)                                                                                                    | <ul><li>each device.</li><li>If you have enabled</li></ul>                                                                                                    |
|                 | WIRELESS SECURITY MODE                                                                                                    | Wireless Security, make<br>sure you write down the<br>WEP Key or Passnbrase                                                                                                    |
|                 | Security Mode : Enable WPA/WPA2 Wireless Security (enhanced) *                                                                                                    | that you have configured.<br>You will nee to enter this                                                                                                    |
|                 | WPA/WPA2                                                                                                    | wireless device that you<br>connect to your wireless                                                                                                    |
|                 | WPA/WPA2 requires stations to use high grade encryption and authentication.<br>3. Cipher Type : AES<br>PSK / EAP : PSK /<br>4. Network Key : wT4@n2Oo<br>(8~63 ASCII or 64 HEX)                                                                                                    | network.<br>Phonese                                                                                                    |
|                 | Save Settings Don't Save Settings                                                                                                    |                                                                                                    |

5. V ľavej časti kliknite na možnosť Internet Setup a tam kliknite na Manual Internet Connection Setup.

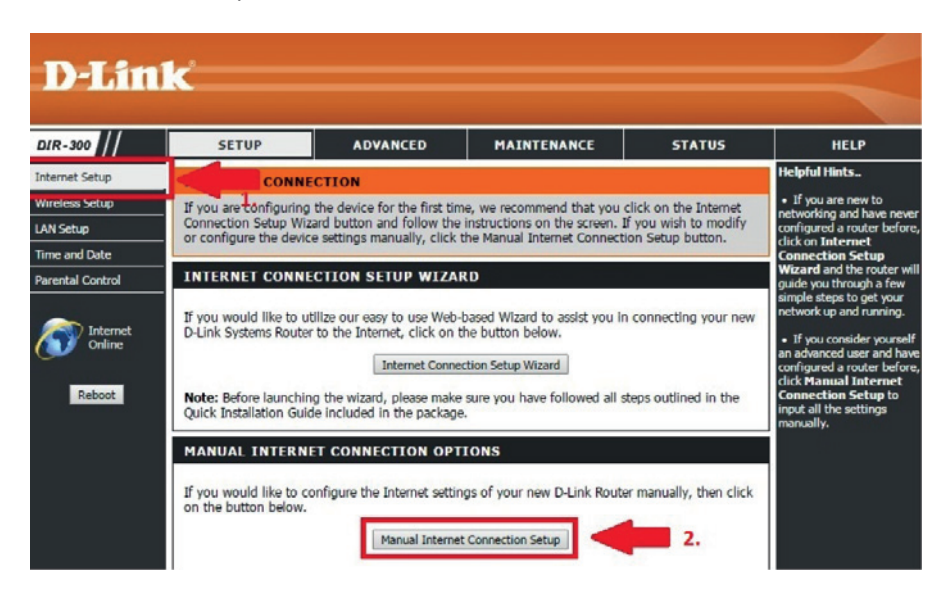

6. Zaškrtnite možnosť Enabled Access Point Mode a nastavenie uložte (tlačidlo Save Settings).

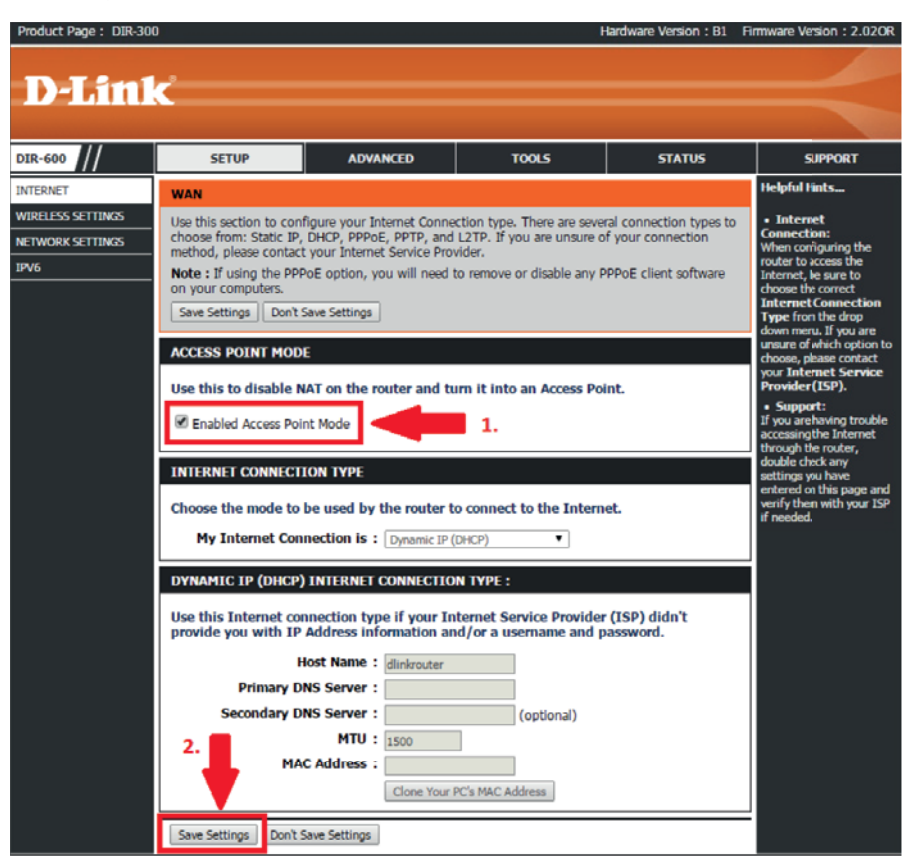

7. Nastavenia budú uložené a zariadenie sa reštartuje.

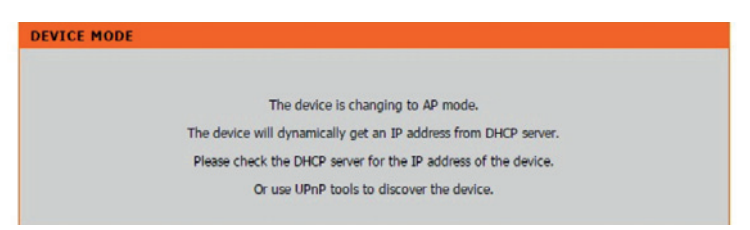

 Ethernetový kábel, ktorý prepája váš PC so zariadením D-Link DIR 300, odpojte a následne zapojte, aby zariadenie Huawei HG8245H pridelilo vášmu PC novú IP adresu a pokračujte nastavením zariadenia Huawei HG8245H.

## Nastavenie zariadenia Huawei HG8245H

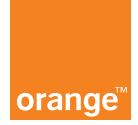

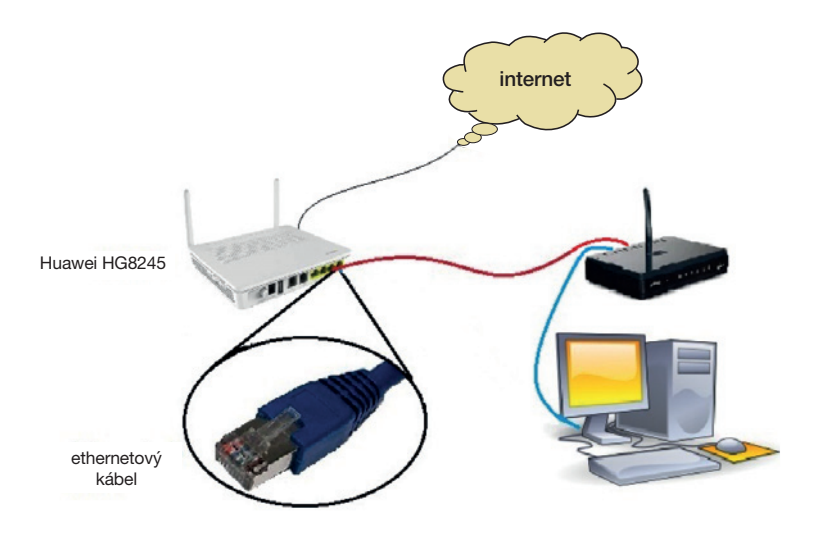

Zapojenie zariadení

 V internetovom prehliadači zadajte IP adresu zariadenia (uvedená na zariadení, príp. v manuáli) a prihláste sa pomocou administrátorských údajov (uvedené na zariadení, príp. v manuáli) kliknutím na tlačidlo Login.

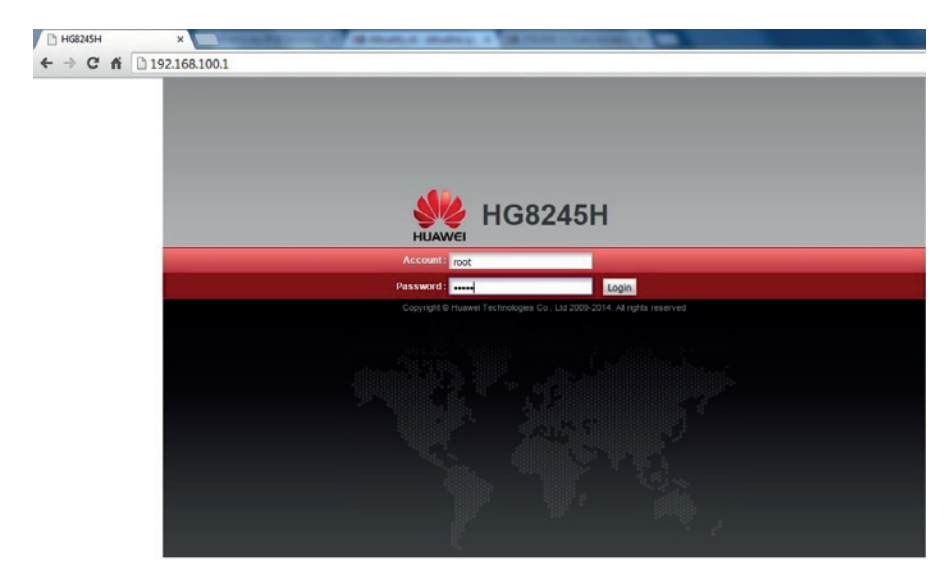

2. Po prihlásení v hornej časti kliknite na možnosť Status a potom na možnosť User Device Information, ktorú nájdete v ľavej časti ponuky. Tu sa zobrazia všetky zariadenia pripojené na zariadenie HG8245. Nájdite riadok s názvom dlinkrouter alebo riadok s typom vášho D-Link zariadenia (napr. DIR-300, DIR-600, ...). Na konci tohto riadka kliknite na možnosť Network Application (na obrázku zvýraznená v modrom rámčeku). Ak sa zariadenie s názvom dlinkrouter alebo zariadenie typu D-Link nenachádzajú v tabuľke, tak počkajte pár minút, kým sa zariadenia spárujú.

| D HG8245H | ×                           |                               | - Contractor                                 |                        |                             |                      |                          |
|-----------|-----------------------------|-------------------------------|----------------------------------------------|------------------------|-----------------------------|----------------------|--------------------------|
| + → C fi  | 192.168.100.1               |                               |                                              |                        |                             |                      |                          |
|           | HG8                         | 245H                          |                                              |                        |                             |                      | Logou                    |
|           | HUAWEI Status               | WAN LAN IPv6                  | WLAN Security                                | Forward Rules          | Network Application         | System Tools         |                          |
|           | WAN Information             | Status > User Devic           | ce Information                               |                        |                             |                      |                          |
|           | VolP Information            |                               |                                              |                        |                             |                      |                          |
|           | WLAN Information            | Con this page,<br>MAC address | you can query the ba<br>, and device status. | isic information about | t the user device, includir | ng the host name, de | rvice type, IP address,  |
|           | Eth Port Information        |                               |                                              |                        |                             |                      |                          |
|           | DHCP Information            | Host Name                     | Device Type                                  | IP Address             | MAC Address                 | Device Status        | Application              |
|           | Optical Information         | ER-1700AN1                    | MORTEO                                       | 100 100 100 10         | 0.44-92-00-70-21            | Online               | Details<br>Chara Account |
|           | Battery Information         | 20-1200911                    | mor 1 5.0                                    | 192.108.100.10         | 10/10.02.00.70.01           | Crimine              | Network Application      |
|           | Device Information          |                               |                                              |                        | -                           |                      | Details                  |
| 2         | User Device Information     | dlinkrouter                   | -                                            | 192.168.100.5          | c8:d3:a3:34:ed.9f           | Online               | Share Access             |
| 2.        |                             |                               |                                              |                        |                             |                      | Network Application      |
|           | service Provisioning Status |                               |                                              |                        |                             | < 1/1 > >>           | Page Go<br>3.            |

3. Tu kliknite na možnosť Configure Reserved DHCP IP Addresses.

| M H                        | IG824     | 5H           |           |            |             |               |                     |              | Logout |
|----------------------------|-----------|--------------|-----------|------------|-------------|---------------|---------------------|--------------|--------|
| HUAWEI                     | Status WA | N LAN        | IPv6      | WLAN       | Security    | Forward Rules | Network Application | System Tools |        |
| WAN Information            | 4         | Status > Use | er Device | e Informai | tion        |               |                     |              |        |
| VolP Information           |           | IP Filter    |           |            |             |               |                     |              |        |
| WLAN Information           |           | MAC Filt     | er        |            |             |               |                     |              |        |
| Eth Port Information       |           | Port Mar     | nina      |            |             |               |                     |              |        |
| DHCP Information           |           | Configur     | re Reser  | ved DHC    | P IP Addres | sses          |                     |              |        |
| Optical Information        |           |              |           |            |             |               |                     |              | Back   |
| Battery Information        |           |              |           |            |             |               |                     |              |        |
| Device Information         |           |              |           |            |             |               |                     |              |        |
| User Device Information    |           |              |           |            |             |               |                     |              |        |
| Service Provisioning Statu | us        |              |           |            |             |               |                     |              |        |

 V kolónke zmeňte pôvodnú hodnotu na 192.168.100.130 tak, ako je na obrázku, a nastavenia uložte kliknutím na tlačidlo Apply. Zariadenie reštartujte odpojením a následným pripojením k elektrickej sieti.

|                      | HG8      | 245 | Н        |          |           |             |                 |      |                           |                  |             | Logout      |
|----------------------|----------|-----|----------|----------|-----------|-------------|-----------------|------|---------------------------|------------------|-------------|-------------|
| HUAWEI               | Status   | WAN | LAN      | IPv6     | WLAN      | Security    | Forward Rul     | les  | Network Application       | System Tools     |             |             |
| LAN Host Configurat  | ion      | U   | N > DHO  | P Statio | IP Config | uration     |                 |      |                           |                  |             |             |
| DHCP Server Config   | uration  |     |          |          |           |             |                 |      |                           |                  |             |             |
| DHCP Static IP Confi | guration |     | On th    | is page, | you can o | onfigure th | e reserved IP a | ddre | ss that is assigned throi | ugh DHCP for the | specified M | AC address. |
|                      |          |     |          |          |           |             | MAC Address     |      |                           |                  | Address     | New Delete  |
|                      |          |     |          |          |           |             |                 |      | -                         |                  |             |             |
|                      |          |     | MAC Ad   | dress:   |           | c8:d3       | :a3:34:ed:9f    | *(   | AA:BB:CC:DD:EE:FF)        |                  |             |             |
|                      | 1.       |     | IP Addre | ISS:     |           | 192.1       | 68.100.130      | ÷    |                           |                  |             |             |
|                      |          |     |          | 2        |           | App         | ly Cancel       |      |                           |                  |             |             |